# CallManager Express 3.2.1 mit dem Cisco 7970 Color IP-Telefon - Konfigurationsbeispiel

# Inhalt

Einführung Voraussetzungen Anforderungen Verwendete Komponenten Konventionen Konfigurieren CallManager Express 3.2.1 CallManager Express 4.0 Überprüfen Fehlerbehebung Problembehandlung bei einem Cisco CME-System Zugehörige Informationen

# **Einführung**

Das Cisco 7970 Color IP-Telefon wird von Cisco CallManager Express 3.2.1 und höher unterstützt. Das Telefon benötigt Firmware, die von der verwendeten Version von Cisco CallManager Express abhängt. Die Firmware-Version wird im Konfigurationsmodus für Telefondienste konfiguriert. In diesem Dokument werden die Schritte erläutert, die Sie ausführen müssen, um sicherzustellen, dass das Cisco IP-Telefon 7970 registriert und mit Cisco CallManager Express ordnungsgemäß funktioniert.

## **Voraussetzungen**

#### <u>Anforderungen</u>

Stellen Sie sicher, dass Sie diese Anforderungen erfüllen, bevor Sie versuchen, diese Konfiguration durchzuführen:

• Kenntnis der Cisco CallManager Express-Befehlszeilenschnittstelle (CLI)

#### Verwendete Komponenten

Die Informationen in diesem Dokument basieren auf Cisco CallManager Express Release 3.2.1, CallManager Express 4.0 und dem Cisco IP-Telefon 7970.

Die Informationen in diesem Dokument wurden von den Geräten in einer bestimmten

Laborumgebung erstellt. Alle in diesem Dokument verwendeten Geräte haben mit einer leeren (Standard-)Konfiguration begonnen. Wenn Ihr Netzwerk in Betrieb ist, stellen Sie sicher, dass Sie die potenziellen Auswirkungen eines Befehls verstehen.

#### **Konventionen**

Weitere Informationen zu Dokumentkonventionen finden Sie in den <u>Cisco Technical Tips</u> <u>Conventions</u> (Technische Tipps zu Konventionen von Cisco).

#### **Konfigurieren**

In diesem Abschnitt erhalten Sie Informationen zum Konfigurieren der in diesem Dokument beschriebenen Funktionen.

**Hinweis:** Verwenden Sie das <u>Command Lookup Tool</u> (nur <u>registrierte</u> Kunden), um weitere Informationen zu den in diesem Abschnitt verwendeten Befehlen zu erhalten.

#### CallManager Express 3.2.1

Führen Sie die folgenden Konfigurationsschritte für CallManager Express 3.2.1 aus:

 Stellen Sie sicher, dass Sie diese speziellen Cisco 7970 IP-Telefondateien in den Flash-Speicher von Cisco CallManager Express platzieren:

```
cnu70.62-0-1-6.sbn
jvm70.602ES1R6.sbn
TERM70.DEFAULT.loads
TERM70.6-0-2SR1-0-5s.loads
Jar70.2-8-0-104.sbn
```

Hinweis: Um diese Dateien zu erhalten, müssen Sie die Datei cme-123-11XL.zip aus dem Abschnitt Voice Software Download (nur für registrierte Kunden) im Software Center unter Voice Applications > Cisco CallManager Express/Cisco IOS Telefony Services und SRS Telefony herunterladen. Die Cisco 7970 IP-Telefondateien werden in der Datei 7970-602sr1-5.tar komprimiert.Führen Sie den Befehl show flash aus, um zu überprüfen, ob diese Dateien auf dem Flash-Speicher abgelegt sind:

CME3.2.1#**show flash:** 

```
      1
      16219864
      c1700-ipvoice-mz.123-11.XL.bin

      2
      1796886
      cnu70.62-0-1-6.sbn

      3
      988400
      jvm70.602ES1R6.sbn

      4
      612
      TERM70.DEFAULT.loads

      5
      616
      TERM70.6-0-2SR1-0-5s.loads

      6
      713081
      Jar70.2-8-0-104.sbn
```

2. Konfigurieren Sie diese CLIs, damit das Cisco IP-Telefon 7970 diese Dateien herunterladen kann:

CME3.2.1#configure terminal

```
CME3.2.1#tftp-server flash:cnu70.62-0-1-6.sbn
CME3.2.1#tftp-server flash:jvm70.602ES1R6.sbn
CME3.2.1#tftp-server flash:TERM70.DEFAULT.loads
CME3.2.1#tftp-server flash:TERM70.6-0-2SR1-0-5s.loads
CME3.2.1#tftp-server flash:Jar70.2-8-0-104.sbn
```

3. Stellen Sie sicher, dass Sie die entsprechende Last für das Cisco 7970 IP-Telefon unter

Telefoniedienst konfigurieren: CME3.2.1#configure terminal CME3.2.1(config)#telephony-service CME3.2.1(config-telephony)#load 7970 TERM70.6-0-2SR1-0-5s

4. Die Uhren der Cisco IP-Telefoneinheiten der Serie 7970 beziehen die Greenwich Mean Time (GMT) von den Uhren des Cisco CallManager Express-Routers. Um die richtige Ortszeit anzuzeigen, müssen fast die gesamte Zeit der Cisco 7970 IP-Telefon 7970-Einheiten mit dem Befehl Zeitzone verrechnet werden.

CME3.2.1#configure terminal Enter configuration commands, one per line. End with CNTL/Z. CME3.2.1(config)#telephony-service CME3.2.1(config-telephony)#time-zone 5 !--- 5 for Pacific Standard/Daylight Time -480. CME3.2.1(config-telephony)#end

**Hinweis:** Stellen Sie sicher, dass der Cisco CallManager Express-Router die Uhr von einem NTP-Server (Network Time Protocol) empfängt:

CME3.2.1#configure terminal Enter configuration commands, one per line. End with CNTL/Z. CME3.2.1(config)#ntp server 129.7.1.66 CME3.2.1(config)#end

Geben Sie die Befehle **show clock** und **show ntp** ein, um zu überprüfen, ob der Cisco CallManager Express-Router mit einem NTP-Server synchronisiert wurde und die richtige Uhrzeit hat:

#### CME3.2.1#**show ntp status**

Clock is unsynchronized, stratum 16, no reference clock nominal freq is 250.0000 Hz, actual freq is 249.9989 Hz, precision is 2\*\*16 reference time is C546AEE8.4A0E878B (21:17:28.289 PST Wed Nov 17 2004) clock offset is 1.6617 msec, root delay is 54.09 msec root dispersion is 3880.97 msec, peer dispersion is 3879.30 msec

CME3.2.1#**show clock** 

15:33:18.214 PST Thu Nov 18 2004

**Hinweis:** Damit Änderungen an der Zeitzoneneinstellung wirksam werden können, müssen Sie die Sep\*.conf.xml-Datei aktualisieren, indem Sie einen **Befehl** für die **Erstellung** von **cnf-Dateien** eingeben und anschließend den Befehl **cnf-files erstellen**. Außerdem müssen Sie die Cisco IP-Telefoneinheiten der Serie 7970 mithilfe des Befehls **Reset** neu starten.

5. Damit Cisco CallManager Express die Datei Sep\*.conf.xml erstellt, muss die CLI "type 7970" unter dem ephone konfiguriert werden. Beispiel:

```
ephone 1
mac-address 0011.2032.C999
type 7970
button 1:1 2:2 3023,24 4:27
```

Es ist dann von entscheidender Bedeutung, dass Sie die folgenden Befehle ausgeben: CCM3.2.1#configure terminal

Enter configuration commands, one per line. End with CNTL/Z. CCM3.2.1(config)#tele CCM3.2.1(config)#telephony-service

```
CCM3.2.1(config-telephony)#create cnf-files
CNF file creation is already On
Updating CNF files
CNF files update complete
CCM3.2.1(config-telephony)#end
```

Dies erzwingt den Cisco CallManager Express-Router, eine Konfigurationsdatei mit der MAC-Adresse 0011.2032.C999 zu erstellen, die speziell für das Cisco 7970 IP-Telefon gilt. Ohne diese CLI (Load 7970) erstellt Cisco CallManager Express kein SEP00112032c999.cnf.xml. Diese XML-Datei wird benötigt, damit das Cisco IP-Telefon 7970 ordnungsgemäß arbeiten kann (das die richtige Uhr enthält).

#### CallManager Express 4.0

Führen Sie die folgenden Konfigurationsschritte für CallManager Express 4.0 aus:

 Wenn Sie CallManager Express 4.0 verwenden, stellen Sie sicher, dass diese IP-Telefon-Dateien des 7970 im Flash-Speicher abgelegt sind: CME4.0#show flash

```
        System CompactFlash directory:

        File
        Length
        Name/status

        1
        31441504
        c3825-ipvoicek9-mz.124-9.T.bin

        2
        1994898
        CVM70.2-0-2-26.sbn

        3
        866919
        Jar70.2-9-2-26.sbn

        4
        591
        TERM70.7-0-3-0S.loads

        5
        1979692
        cnu70.2-7-6-26.sbn

        6
        591
        term70.default.loads

        7
        591
        term71.default.loads
```

**Hinweis:** Die Dateinamen der Telefon-Firmware für jeden Telefontyp und die Cisco CME-Version sind im entsprechenden Dokument zu den <u>von Cisco CME unterstützten Firmware-,</u> <u>Plattform-, Speicher- und Sprachprodukten</u> aufgeführt.

2. Aktivieren der TFTP-Dateifreigabe für neue Telefon-Firmware-Dateien CME4.0#conf t

Enter configuration commands, one per line. End with  $\ensuremath{\texttt{CNTL}/\texttt{Z}}$  .

```
CME4.0(config)#tftp-server flash:CVM70.2-0-2-26.sbn
CME4.0(config)#tftp-server flash:Jar70.2-9-2-26.sbn
CME4.0(config)#tftp-server flash:TERM70.7-0-3-0S.loads
CME4.0(config)#tftp-server flash:cnu70.2-7-6-26.sbn
CME4.0(config)#tftp-server flash:term70.default.loads
```

3. Ordnen Sie den Telefontyp einer Telefon-Firmware-Datei zu, und **starten Sie das Telefon neu**.

```
CME4.0(config)#telephony-service
CME4.0(config-telephony)#load 7970 TERM70.7-0-3-0S
    !--- When configuring the load command, do not include !--- the .sbin or .loads file
    extension CME4.0(config-telephony)#create cnf-files
```

Um zu überprüfen, welche Telefon-Firmware auf einem bestimmten Telefon installiert ist, führen Sie den Befehl **show ephone phone-load** aus.

!--- The DeviceName includes the MAC address for the IP phone

# <u>Überprüfen</u>

Dieser Abschnitt enthält Informationen, die Sie verwenden können, um zu überprüfen, ob Ihre Konfiguration ordnungsgemäß funktioniert.

Um zu überprüfen, ob Cisco CallManager Express eine Konfigurationsdatei für ein Cisco 7970 IP-Telefon erstellt hat, führen Sie den Befehl **show telephone-service tftp-bindung aus**. Mit diesem Befehl können Sie die Dateien SEP\*.cnf.xml anzeigen, die einzelnen Telefonen zugeordnet sind:

CCM3.2.1#show telephony-service tftp-bindings tftp-server system:/its/SEPDEFAULT.cnf tftp-server system:/its/SEPDEFAULT.cnf alias SEPDefault.cnf tftp-server system:/its/XMLDefault.cnf.xml alias XMLDefault.cnf.xml tftp-server system:/its/ATADefault.cnf.xml tftp-server system:/its/XMLDefault7970.cnf.xml alias SEP0011211117D0.cnf.xml tftp-server system:/its/XMLDefault7970.cnf.xml alias SEP00112032C999.cnf.xml tftp-server system:/its/united\_states/7960-tones.xml alias United\_States/7960-to nes.xml tftp-server system:/its/united\_states/7960-font.xml alias English\_United\_States/ 7960-font.xml tftp-server system:/its/united\_states/7960-dictionary.xml alias English\_United\_S tates/7960-dictionary.xml tftp-server system:/its/united\_states/7960-kate.xml alias English\_United\_States/ 7960-kate.xml tftp-server system:/its/united\_states/SCCP-dictionary.xml alias English\_United\_S tates/SCCP-dictionary.xml

Führen Sie den Befehl **show ephone** aus, um zu überprüfen, ob sich der Cisco 7970 bei Cisco CallManager Express registriert:

CCM3.2.1#show ephone ephone-1 Mac0011.2032.C999 TCP socket[1] activeLine0 REGISTERED mediaActive0 offhook0 ringing0 reset0 reset\_sent0 paging 0 debug0 IP10.10.10.13 3855 7970 keepalive 8908 max line 8 button 1 dn 1 number 2901500 CH1 IDLE CH2 IDLE shared button 2 dn 2 number 2901566 auto dial 2901567 CH1 IDLE shared button 3 dn 23 number 2901555 CH1 IDLE mwi overlay shared button 4 dn 27 number 2918888 CH1 IDLE shared button 5 dn 30 number 2909999 CH1 IDLE CH2 IDLE shared button 6 dn 31 number 2901515 CH1 IDLE CH2 IDLE shared overlay 3 23(2901555) 24(2901557) speed dial 12900013 James speed dial 22900015 Matt speed dial 315627166448 Albert's Cell speed dial 42901510 Bill paging-dn 9 Username Joe Password 12345 after-hour exempt

### **Fehlerbehebung**

Problembehandlung bei einem Cisco CME-System

Führen Sie folgende Schritte aus, um eine Fehlerbehebung für das Cisco CallManager Express-System durchzuführen:

- Geben Sie den Befehl show ephone aus, um alle registrierten Telefone anzuzeigen. Wenn keine Telefone registriert sind, führen Sie die folgenden Schritte aus: Überprüfen Sie die DHCP-Konfiguration, einschließlich des Standardrouters und der TFTP-Serveradresse (Option 150).Geben Sie den Befehl dir ein, um zu überprüfen, ob die erforderlichen Dateien im Flash-Speicher des Routers vorhanden sind. Überprüfen Sie, ob der Befehl tftp-server für die erforderlichen Dateien festgelegt ist.Geben Sie den Befehl debug ephone register MACaddress ein, um die Registrierungsaktivitäten für das Cisco IP-Telefon anzuzeigen.Geben Sie den Befehl debug ip dhcp ein, um den DHCP-Vorgang zu bestätigen.
- 2. Geben Sie den Befehl show ephone aus, um alle registrierten Telefone anzuzeigen. Wenn Telefone registriert sind und angezeigt werden, führen Sie folgende Schritte aus:Überprüfen Sie, ob die Telefontastenbindung an die Verzeichnisnummer korrekt ist.Überprüfen Sie, ob die Cisco IP-Telefone als registriert angezeigt werden.Verwenden Sie die Anzeige Einstellungen auf dem Telefon, um die IP-Parametereinstellungen auf dem Cisco IP-Telefon zu überprüfen.Geben Sie den Befehl show phone ein, um zu überprüfen, ob die Keepalive-Anzahl aktualisiert wird.Geben Sie den Befehl debug ephone register MAC-address ein, um das Telefon zurückzusetzen und die erneute Registrierung zu beobachten. Dieser Befehl zeigt die Cisco IP-Telefone an.Geben Sie den Befehl show ephone-dn summary ein, um den Zustand der Cisco IP-Telefonleitungen zu überprüfen.Überprüfen Sie die IP-Adresse der Telefone, und versuchen Sie, einen Ping an die Adressen zu senden.
- 3. Führen Sie den Befehl **debug ephone keepalive aus**, um das Keepalive-Debuggen für die Cisco IP-Telefone festzulegen.
- 4. Führen Sie den Befehl **debug ephone state** aus, um das Zustandsdebuggen für die Cisco IP-Telefone festzulegen.

# Zugehörige Informationen

- CallManager Express: Erstellen eines angepassten Hintergrundbilds für das IP-Telefon 7970
- <u>Cisco Unified Communications Manager Express Handbuch für Systemadministratoren</u>
- Häufig gestellte Fragen zu Cisco Unified IP-Telefonen der Serie 7900
- Administrationsleitfaden für Cisco IP-Telefone der Serie 7970
- Fehlerbehebung beim Cisco IP-Telefon 7970
- Unterstützung von Sprachtechnologie
- Produkt-Support für Sprach- und Unified Communications
- <u>Fehlerbehebung bei Cisco IP-Telefonie</u>
- <u>Technischer Support Cisco Systems</u>